# Technická dokumentace pluginu GridRuler

Štěpán Helmer Výzkumný ústav rostlinné výroby, v.v.i., Drnovská 507/73, Praha 6 - Ruzyně, 161 06

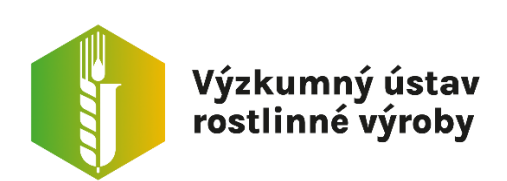

### Obsah

| 1. | Úvod                                | 3    |
|----|-------------------------------------|------|
| 2. | Instalace                           | 3    |
|    | 2.1 Stažení ImageJ nebo FIJI        | 3    |
|    | 2.2 Stažení pluginu                 | 3    |
|    | 2.3 Instalace pluginu v ImageJ/FIJI | 3    |
| 3. | Zpracování snímků                   | 4    |
|    | 3.1 Příprava snímků                 | 4    |
|    | 3.2 Možnosti Pluginu                | 4    |
|    | 3.3 Vyberte složku                  | 5    |
|    | 3.4 Výstupní soubory                | 5    |
| 4. | Popis Algoritmu                     | 6    |
|    | 4.1 Nastavení vlastností obrázku    | 7    |
|    | 4.2 Převod na stupně šedi           | 8    |
|    | 4.3 Výpočet průměrných barev linek  | 9    |
|    | 4.4 Detekce čar mřížky              | .10  |
|    | 4.5 Detekce čtverců                 | . 11 |
|    | 4.6 Rozpoznání mřížky               | .12  |
|    | 4.7 Maskování linek mřížky          | .13  |
|    | 4.8 Výběr mřížky                    | .13  |
|    | 4.9 Kalibrace rozměrů               | .14  |
|    | 4.10 Tresholding                    | . 15 |
|    | 4.11 Předzpracování objektů         | . 16 |
|    | 4.12 Analýza objektů                | . 17 |

## 1. Úvod

GridRuler je plugin ve volně stažitelném programu pro obrazovou analýzu ImageJ či FIJI a byl vyvinut s cílem usnadnit a automatizovat analýzu mikroskopických snímků buněk uspořádaných na mřížce. Plugin je tedy vhodný pro analýzu snímků získaných z Neubauerovi komůrky (hemocytometru) či Burkerovi komůrky. Plugin po základním nastavení zpracuje všechny snímky ve zvolené složce. Plugin GridRuler vyhledává objekty na základě jejich velikosti v reálných jednotkách, kterou odvodí na základě velikosti mřížky.

### 2. Instalace

2.1 Stažení ImageJ nebo FIJI

Webová stránka pro stažení FIJI pro všechny operační systémy: https://imagej.net/software/fiji/downloads

Webová stránka pro stažení ImageJ pro všechny operační systémy: <u>https://imagej.net/ij/download.html</u>

2.2 Stažení pluginu Plugin najdete na stránkách VURV u popisu pluginu ve formátu java: https://www.vurv.cz/vyzkum/software/

#### 2.3 Instalace pluginu v ImageJ/FIJI

| de ImageJ                                                        |                 | 1-1          | ×  |
|------------------------------------------------------------------|-----------------|--------------|----|
| File Edit Image Process Analyze Plugins                          | Macros          | •            |    |
| CC 이 / 소 밖 지 오 깨<br>Scrolling tool (or press space bar and drag) | Shortcuts       | · -          | >> |
|                                                                  | New             |              |    |
|                                                                  | Compile and Run |              |    |
|                                                                  | Install (       | Ctrl+Shift+M |    |
|                                                                  |                 |              |    |

Klikněte na záložku Plugins a na Install, najděte Vámi stažený plugin a nainstalujte jej. Plugin pak bude viditelný pod názvem Grid\_Ruler v záložce Plugins.

### 3. Zpracování snímků

#### 3.1 Příprava snímků

• Śnímky by ideálně neměly býtnijak natočené, aby vodorovné a svislélinky mřížky nevybočovaly. Linky by měli začínat kus od kraje. Snímky mohou být ve formátech PNG, JPG, TIFF čiGIF. Snímky mohou být v odstínech šedi i barevné.

#### 3.2 Možnosti Pluginu

Po instalaci se otevře dialogové okno pro specifikaci mřížky, sledovaných částic a výstupních souborů

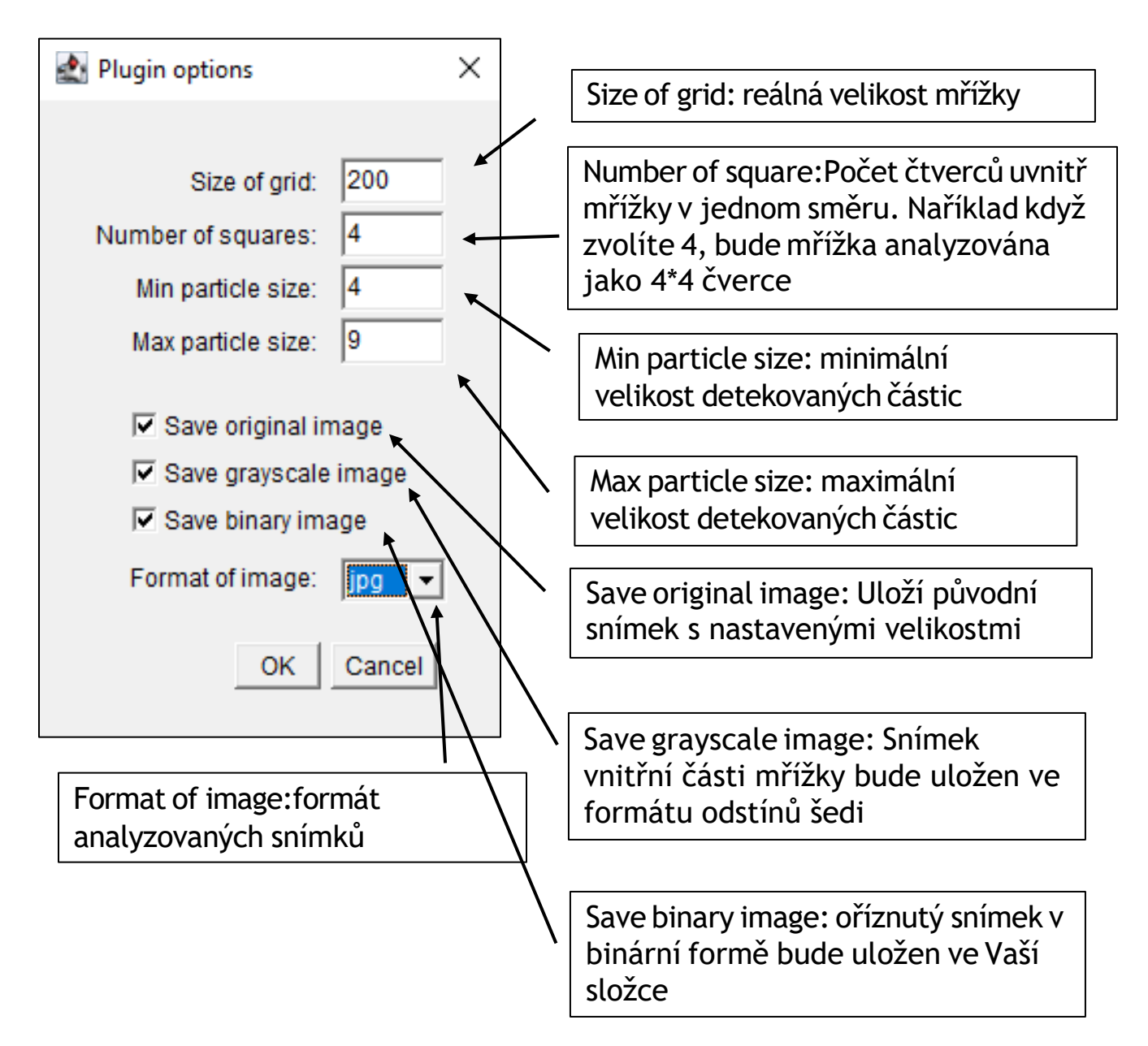

#### 3.3 Vyberte složku

Po vybrání složky s vašimi obrázky klikněte na select (vybrat)

| Select Folder | 82             |                           | ×  |
|---------------|----------------|---------------------------|----|
| Look in:      | image]         | <ul> <li>E 📩 💷</li> </ul> |    |
| Naposledy ot  | workdir        |                           |    |
| Plocha        |                |                           |    |
| Dokumenty     |                |                           |    |
| Tento počítač |                |                           |    |
| 1             | Folder name:   | Selec                     | :t |
| Siť           | Files of type: | All Files 🗸 Canc          | el |

#### 3.4 Výstupní soubory

- Všechny výstupní soubory budou uloženy ve složce Results, jež bude vytvořena ve složce s Vašimi obrázky.
- **Tabulky-výsledkem** vašich analýz budou dvě tabulky v .csv formátu: Particles.csv s parametry of všech částic ze všech snímků. Druhá je Count.csv s počtem objektů na jednotlivých snímcích.
- **Snímky-**Dalším výstupem mohou upravené snímky-originální snímek s kalibrovanými jednotkami, ořízlý original snímek v odstínech šedi a v binární formě. Všechny snímky jsou kalibrovány na reálné jednotky podle mřížky.

### 4. Popis Algoritmu

Plugin Grid\_Ruler pro ImageJ se skládá ze série kroků analýzy obrazu s mřížkovou strukturou a identifikuje částice uvnitř mřížky. Zde jsou konkrétní kroky algoritmu:

- Nastavení vlastností obrázků
- Konverze do odstínů šedé
- Výpočet průměrných hodnot barev svislých a vodorovných linek
- Detekce linek mřížky
- Detekce čtverců
- Rozpoznání mřížky
- Maskování čar mřížky
- Kalibrace rozměrů
- Tresholding-binarizace
- Předzpracování obrázků
- Analýza objektů

#### 4.1 Nastavení vlastností obrázku

 V dialogovém okně se nastavuje počet čtverců v mřížce pro oba směry a velikost mřížky v reálných jednotkách. Také je nastavený minimální a maximální průměr hledaných částic.

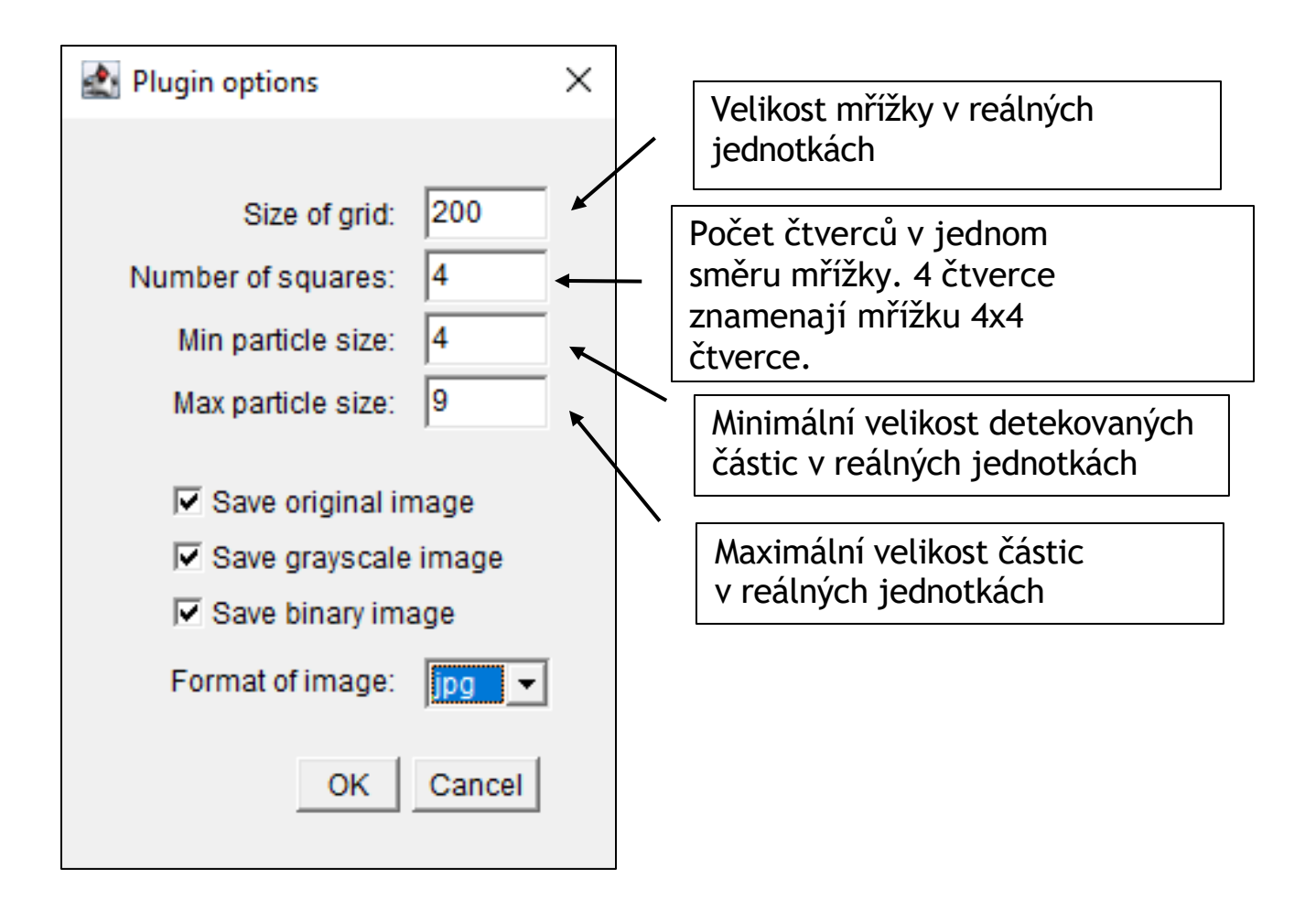

#### 4.2 Převod na stupně šedi

- Snímek je konvertován do 8-bitového formátu (formátu v odstínech šedi).
- 8-bitový formát má 256 hodnot, každý pixel má hodnotu od 0 (černá) do 255 (bílá).

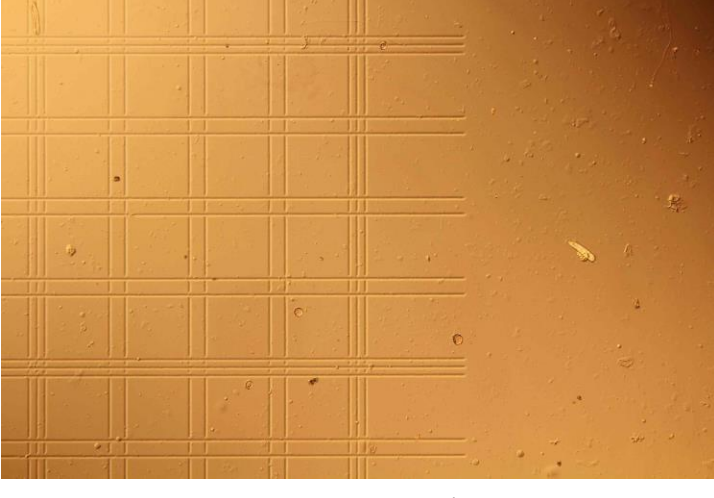

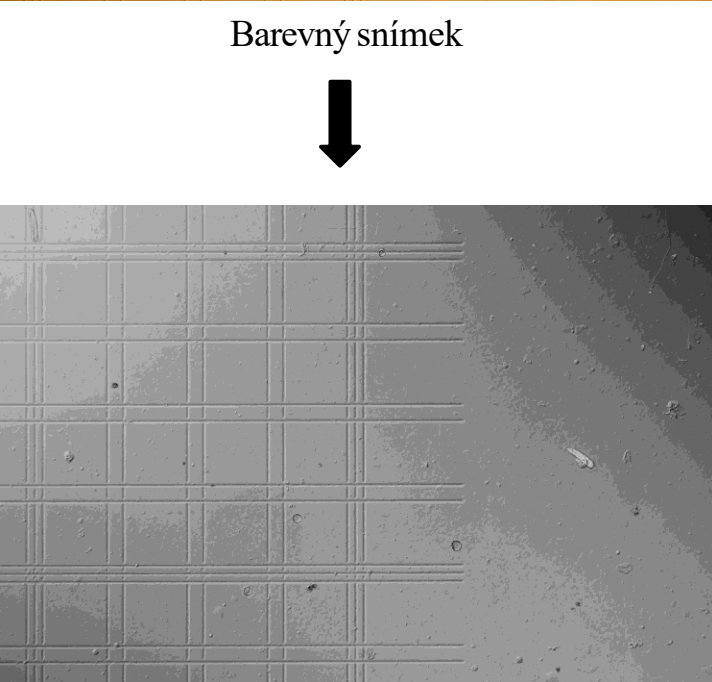

8-bitový snímek

#### 4.3 Výpočet průměrných barev linek

- Snímek je analyzován řádek po řádku a sloupec po sloupci pro výpočet průměrné barevné hodnoty každého řádku a každého sloupce
- Tyto průměrné hodnoty řádků a sloupců jsou uloženy v datovém typu arraylist
- Vzorec pro výpočet průměrné hodnoty řádku a sloupce je následující
- Pro řádek:

 $XY_1 = (x_1y + x_2y + ... + x_ny) / n$ 

- Pro sloupec:
- $X_1Y = (xy_1 + xy_2 + ... + xy_m) / m$

| <b>X</b> 1 <b>y</b> 1         | <b>X</b> 2 <b>y</b> 1 |  |  | <b>X</b> n <b>y</b> 1 |
|-------------------------------|-----------------------|--|--|-----------------------|
|                               |                       |  |  |                       |
| X <sub>1</sub> y <sub>2</sub> |                       |  |  |                       |
|                               |                       |  |  |                       |
|                               |                       |  |  |                       |
|                               |                       |  |  |                       |
|                               |                       |  |  |                       |
| X1 <b>y</b> m                 |                       |  |  |                       |

#### 4.4 Detekce čar mřížky

- Jsou analyzovány listy průměrných hodnot barev řádků a sloupců
- Pokud se průměrná hodnota barvy dvou po sobě jdoucích řádků nebo sloupců liší o určitou hodnotu, jsou souřadnice těchto řádků respektive sloupců zapsány do listu linek mřížky.

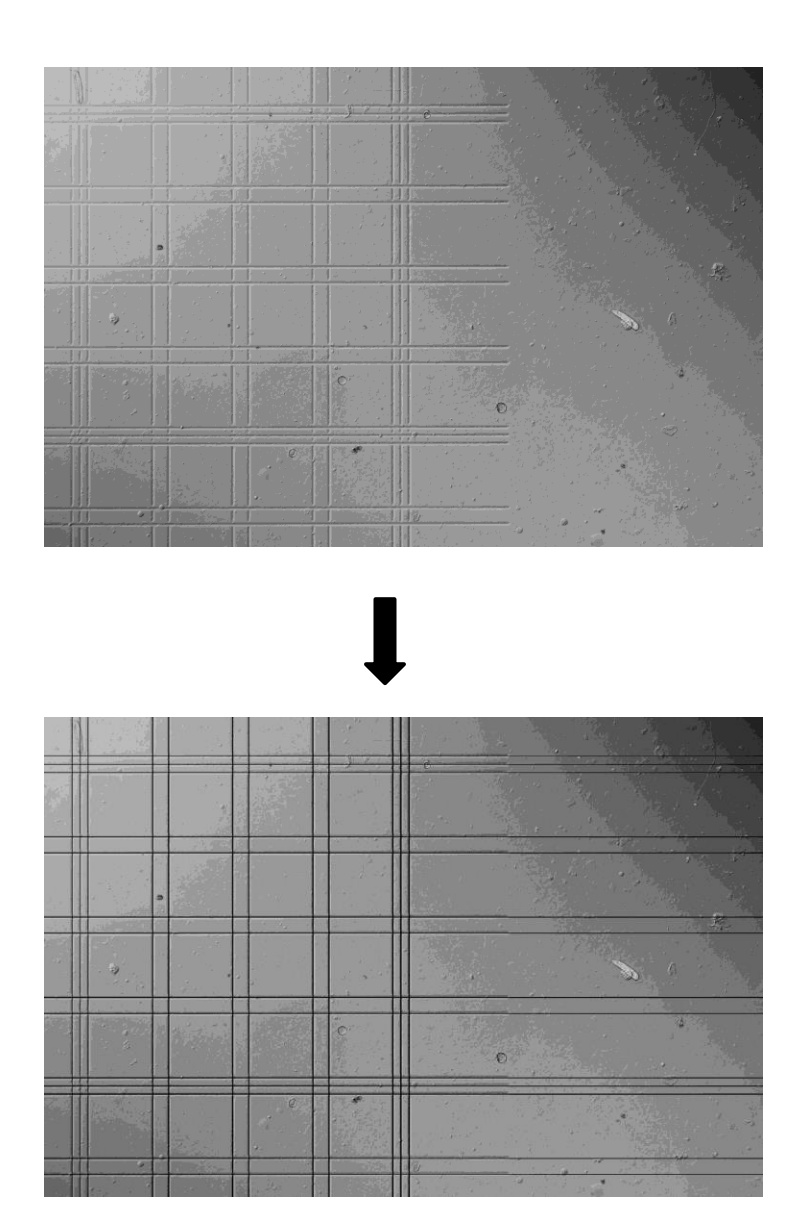

Linky mřížky jsou detekovány

#### 4.5 Detekce čtverců

- Linky čtverců jsosu selektovány z detekovaných linek mřížky.
- Linky tvořící největší čtverec jsou identifikovány.
- Vzdálenosti linek největšího čtverce jsou použity k hledání párů vertikálních a horizontálních linek.
- Detekované páry linek jsou zapsány do dalších listů.

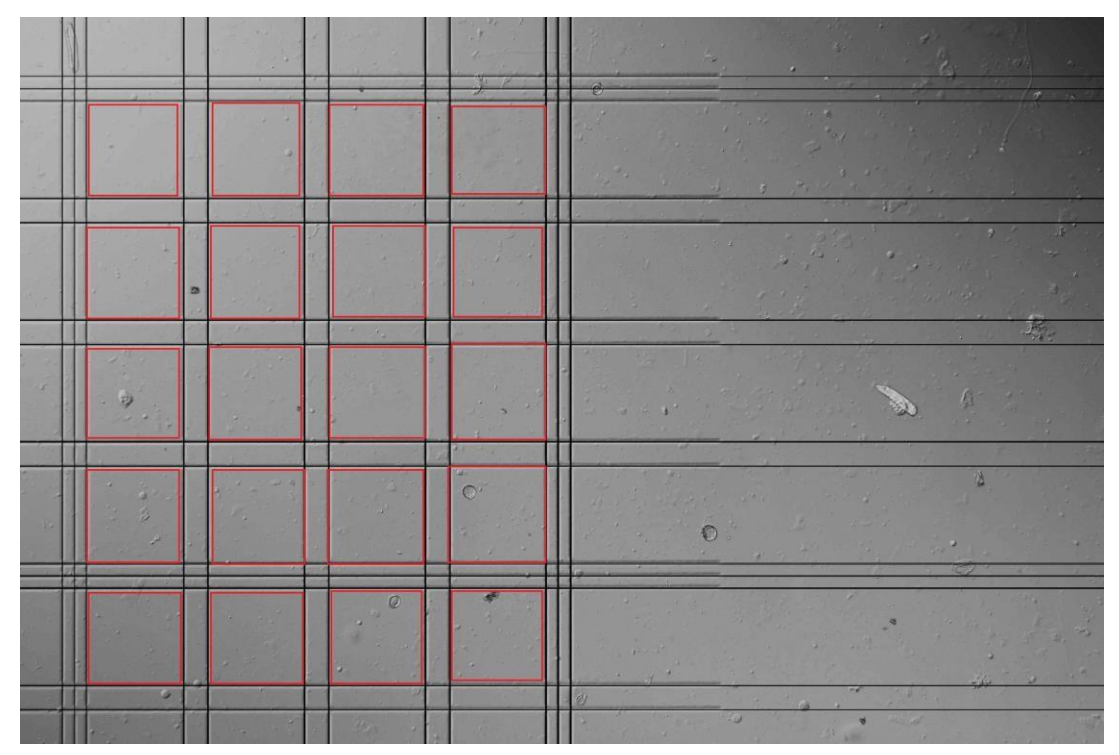

Linky ohraničující čtverce jsou vybrány z linek mřížky

#### 4.6 Rozpoznání mřížky

Struktura mřížky je rozeznána na základě detekovaných dvojicích linek vnitřních čtverců. Z nich jsou vybrány čtverce v obou směrech na základě zadaného počtu čtverců v dialogovém okně.

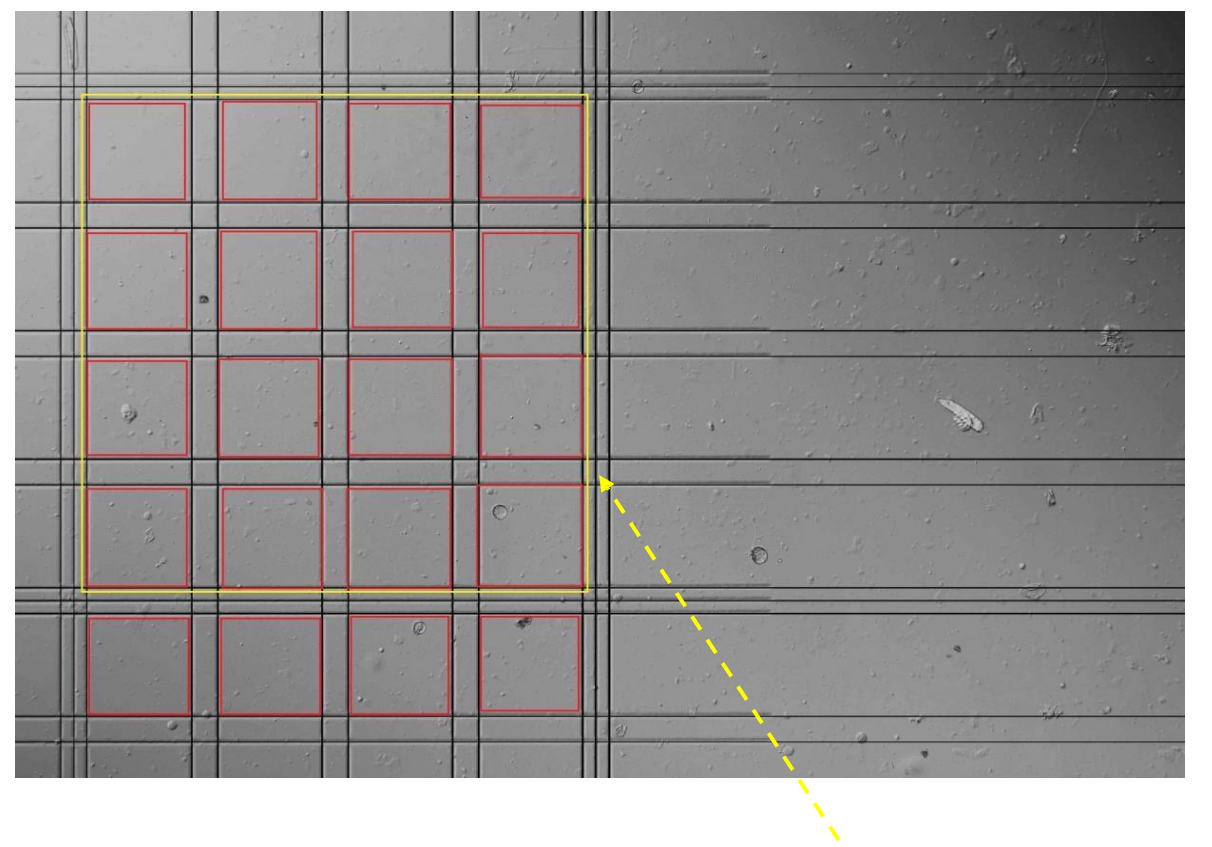

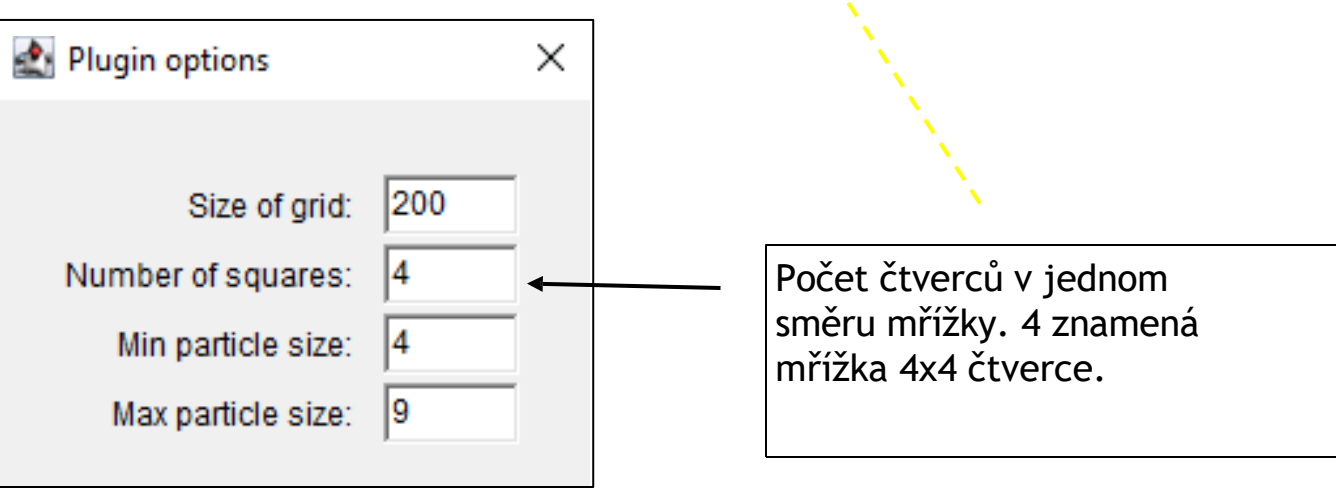

Čtverce jsou vybrány ze všech čtverců na základě počtu čtverců, jež jsou vybrány v dialogovém okně.

#### 4.7 Maskování linek mřížky

• Hodnota barvy pixelů linek mřížky je nastavena na hodnotu 255, tento krok je důležitý pro proces binarizace.

#### 4.8 Výběr mřížky

• Rozpoznaný čtverec mřížky je oříznut

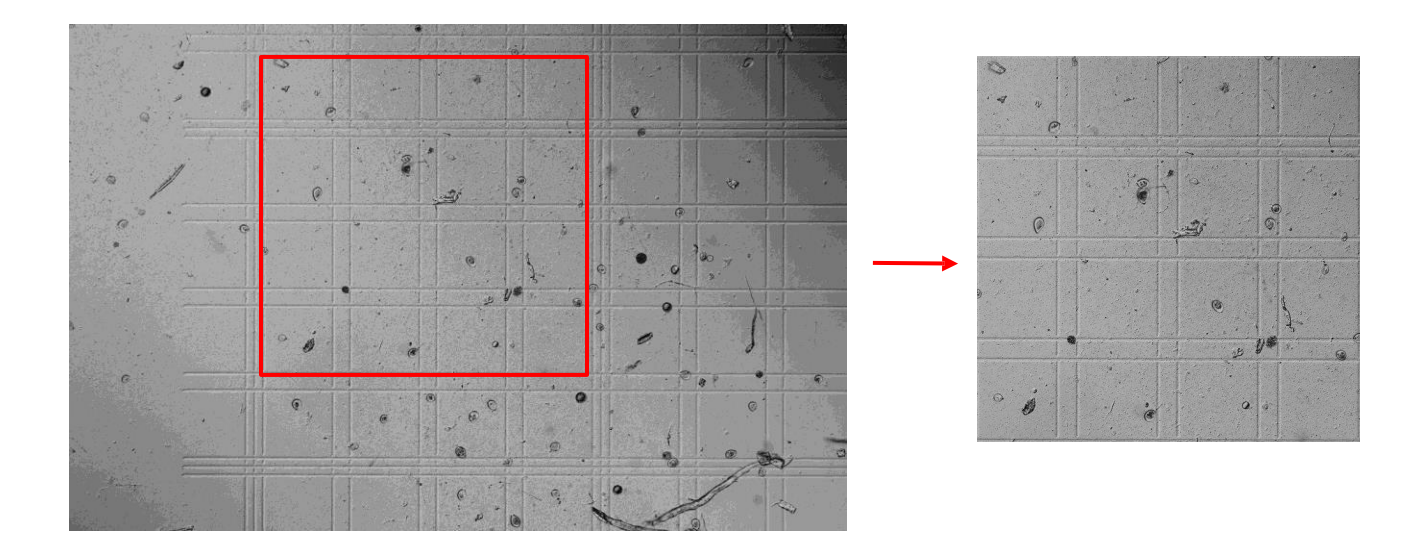

#### 4.9 Kalibrace rozměrů

• Na základě informací o reálné velikosti částic a mřížky jsou nastaveny rozměry obrázku

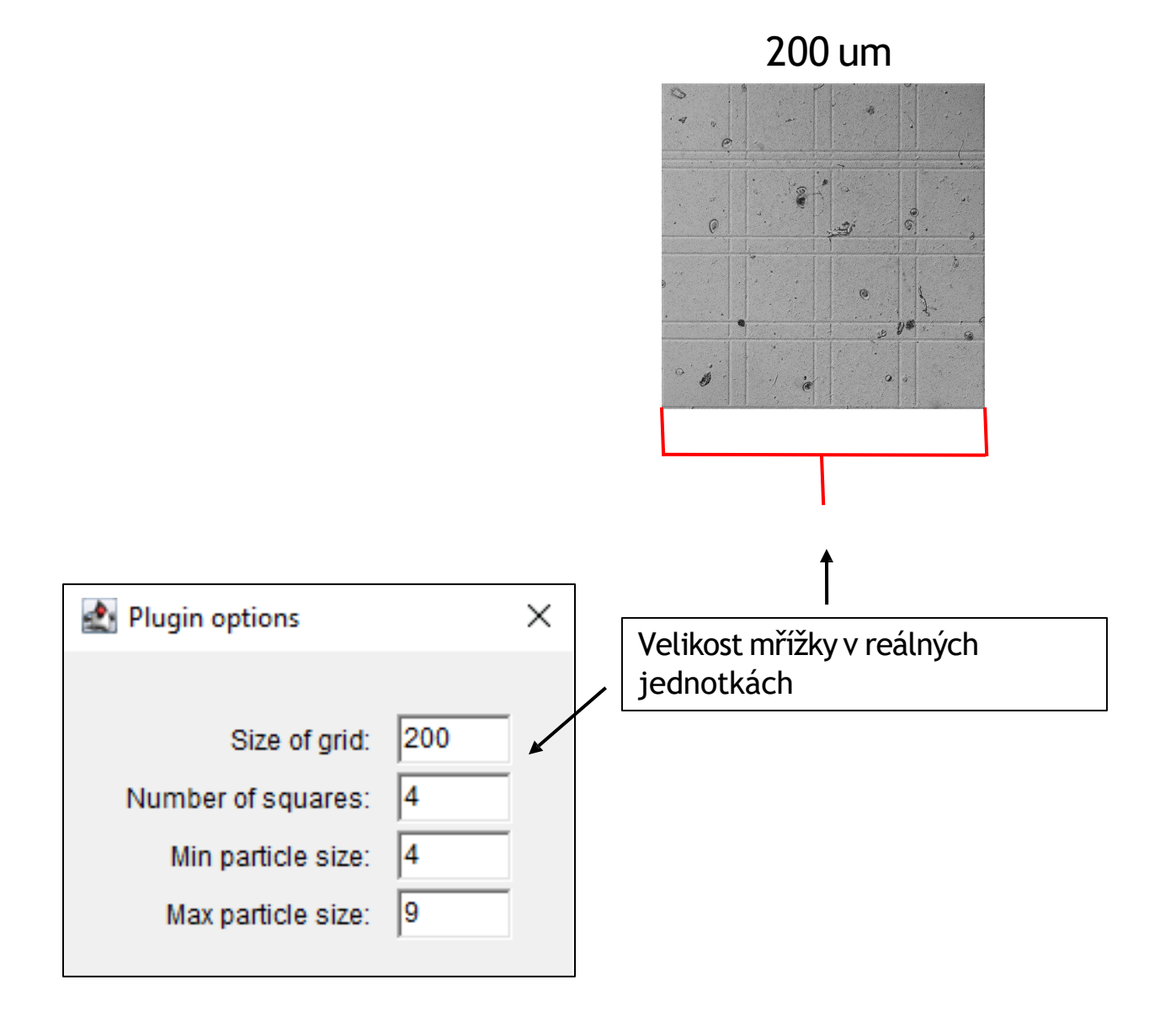

#### 4.10 Tresholding

- Tento krok konvertuje snímek v odstínech šedé na binární formát kde jsou pixely rozděleny na dvě kategorie černé pozadí a bílé objects of interest.
- Thresholding je proces nastavení práhu, který rozdělí pixely that reprezentující objects of interest od pozadí.
- Metoda maxEntropy je použita pro thresholding.

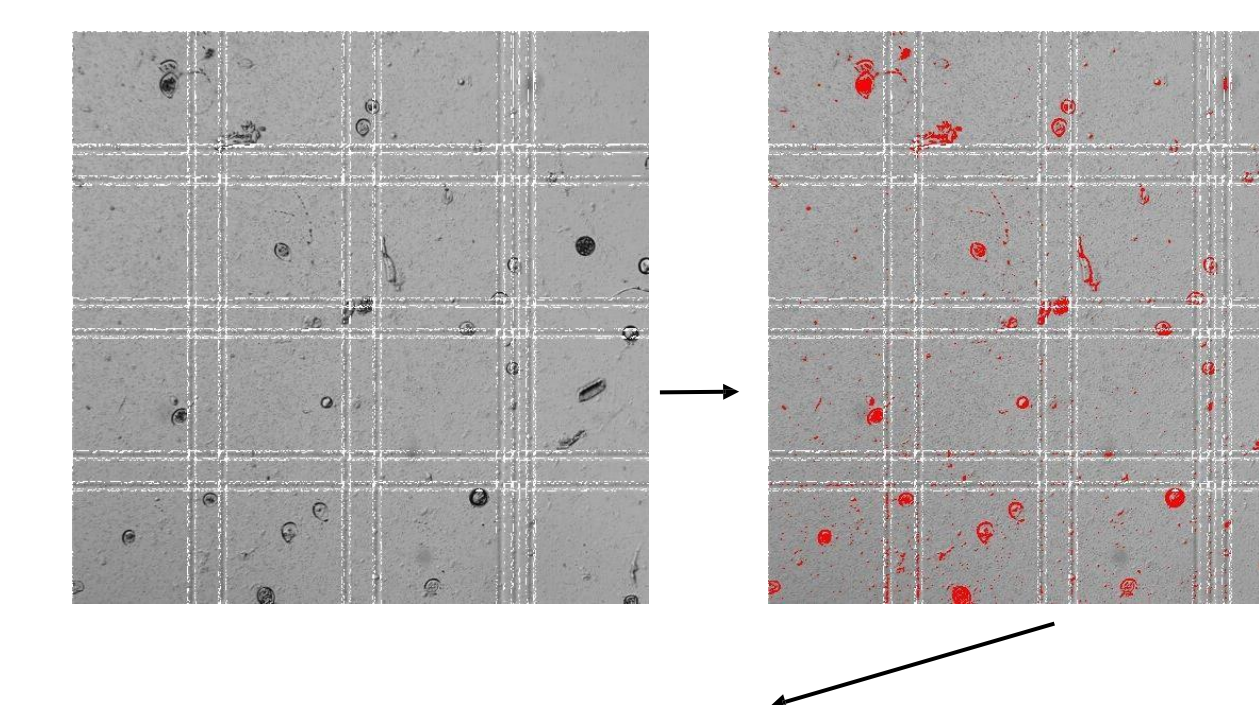

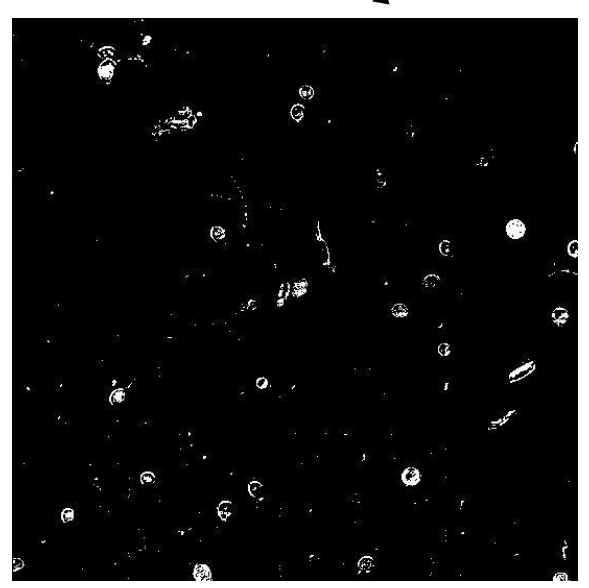

#### 4.11 Předzpracování objektů

- Objekty jsou předzpracovány pro počítání částic na základě velikosti.
- **Dilatace**: Zvětšení objektů ke spojení blízkých objektů v jeden a uhlazení malých nerovnoměrností
- Vyplnění děr: Vyplnění malých děr či mezer uvnitř objektů.
- Watershed: Segmentace překrývajících se objektů.
- **Eroze**: Redukce nebo zúžení objektů na snímcích opačný děj než dilatace.

Originál

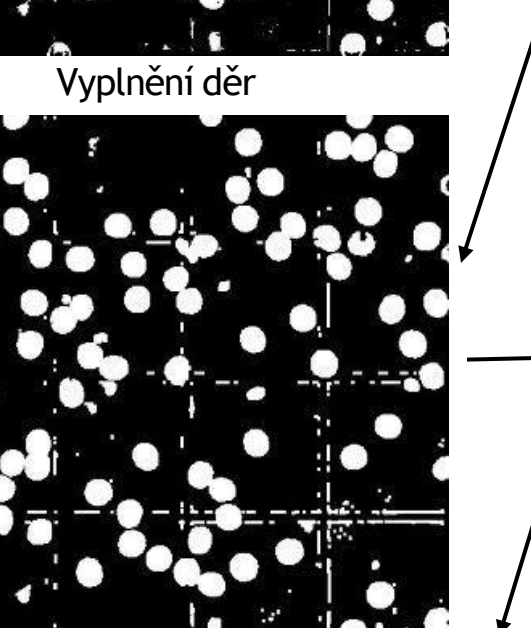

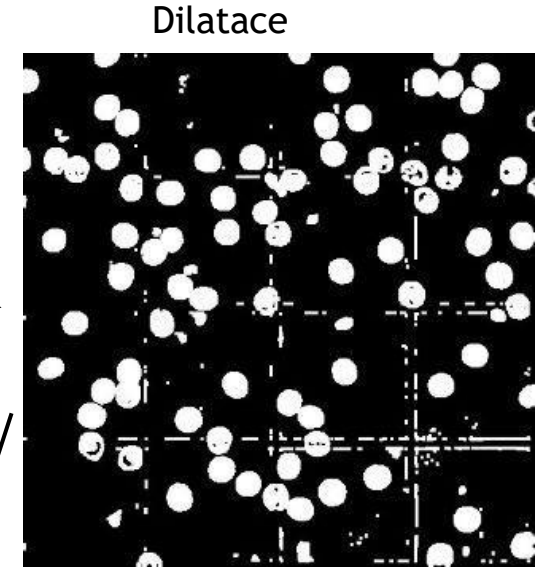

Wateersheed

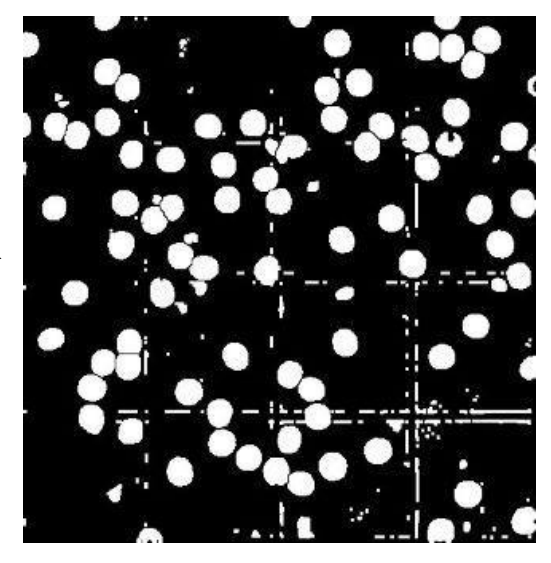

Eroze

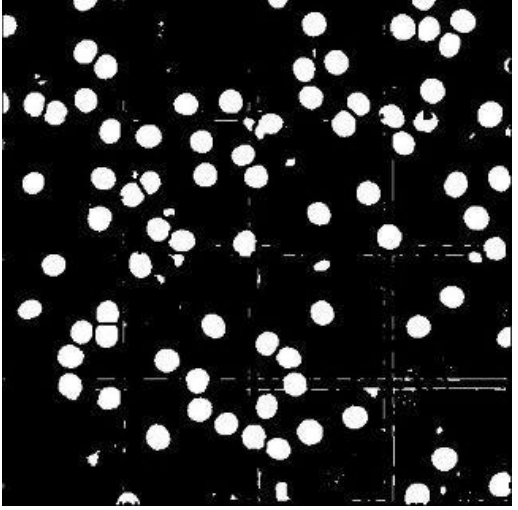

16

#### 4.12 Analýza objektů

- Jsou identifikovány souvislé plochy bílých pixelů na černém pozadí na základě jejich velikosti. Parametr velikosti částic je vybrán na zátku v dialogovém okně.
- Objekty jsou hledány jak objekty rovné ( $\pi$  \* (průměr/2))<sup>2</sup>
- Každá charakteristika částice jako je velikost, shape a pozice jsou analyzovány
- Získaná data jsou zpracována a exportována jako tabulky.

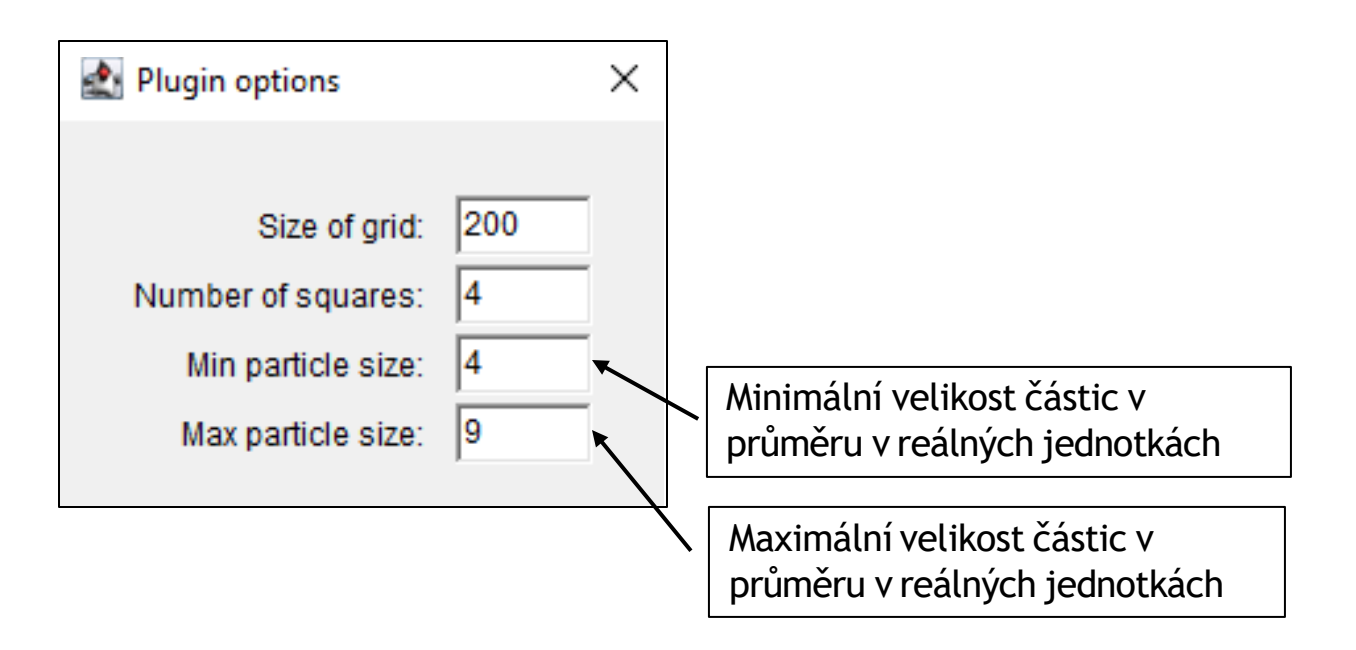

Průměry částic v reálných jednotkách jsou použity k hledání částic na základě jejich velikosti.